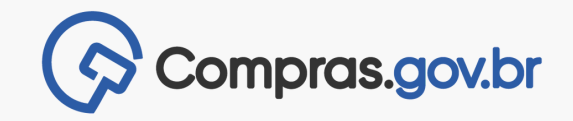

## NOVO DIVULGAÇÃO DE CONTRATAÇÕES EVENTO DE ALTERAÇÃO

VERSÃO 1.0 - ABR/24

Usuários Governo, já está disponível, no Novo Divulgação de Contratações, a funcionalidade <u>Evento de Alteração</u>, que possibilita a <u>complementação</u> e a <u>correção</u> de informações em contratações diretas concluídas.

Quais dados podem ser alterados?

- Título da contratação;
- Número do processo;
- Moeda da compra;
- Descrição da contratação;
- Informações complementares;
- Itens: correção de valor unitário, local de entrega e resultado;
- Anexos;
- Responsáveis.

Com o Evento de Alteração, é possível incluir informações e corrigir erros materiais ocorridos durante o cadastro do resultado de <u>Inexigibilidades</u> e <u>Dispensas sem</u> <u>Disputa</u>. As alterações são <u>automaticamente</u> refletidas no Portal Nacional de Contratações Públicas (PNCP), por isso não há a necessidade de se revogar o resultado já divulgado no PNCP e republicar uma nova contratação.

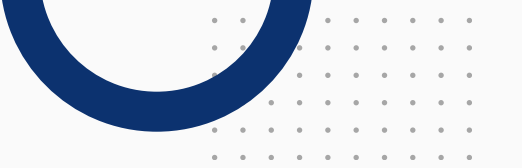

Atenção! Não é possível criar um Evento de Alteração em Inexigibilidades e Dispensas sem Disputa com <u>empenho ou contrato vigente</u>. Nesses casos, antes de incluir o Evento de Alteração, será preciso desfazer todas as operações no sistema Contratos.gov.br.

## PROCEDIMENTOS PARA REALIZAÇÃO

Acesse o Portal de Compras do Governo Federal e clique em "Acesso ao Sistema".

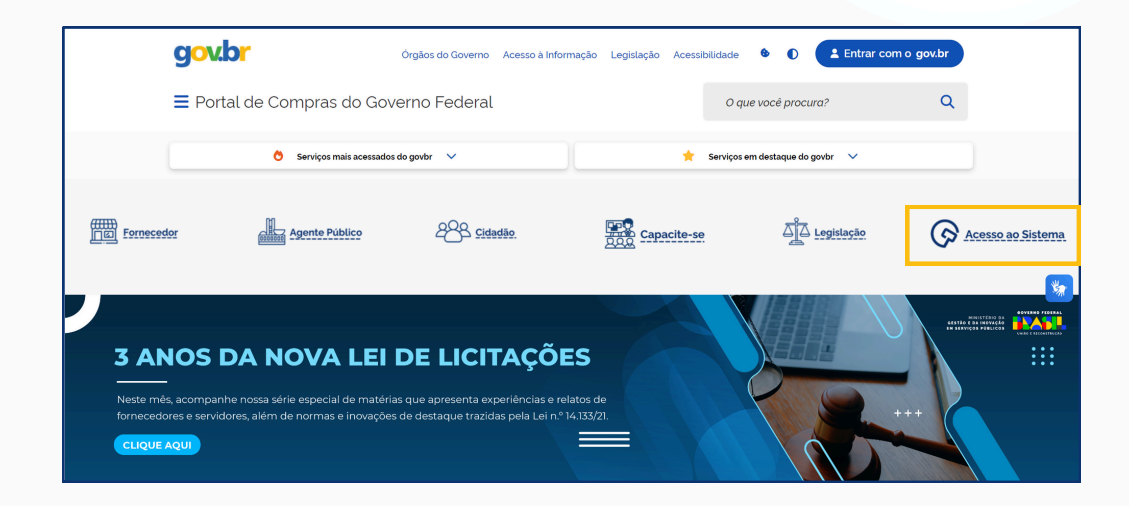

Escolha o perfil "Governo" e faça o login.

| 1                                                                                                    | Acesse sua Conta             |   |
|----------------------------------------------------------------------------------------------------|------------------------------|---|
| Bem-vindo ao Compras.gov.br!                                                                                                    | Selecione o perfil desejado. |   |
| Estamos de cara nova, reunindo esforços para fornecer <b>uma nova</b><br>experiência aos nossos usuários.                                         | E Fornecedor Brasileiro      | > |
| Preencha as informações ao lado para entrar no sistema. Não tem ac<br>ao sistema? Clique na opção <b>Ouero me Cadastrar</b> .                     | SS6 Fornecedor Estrangeiro   | > |
| ÚLTIMAS NOTÍCIAS                                                                                                    | Governo                      | ^ |
| Diário Oficial da União                                                                                                    | CPF                          |   |
| Entidades listadas no art. 15 do Decreto nº 9.215/2017 deverão enviar suas<br>matérias para publicação utilizando exclusivamente o sistema INCom. | Informe seu CPF              |   |
| Publicado em 29/02/2024                                                                                                    | Senha                        |   |
| Aiude-nos a melhorar os processos de contratações públicas                                                                                        | Informe sua senha            | 0 |
| Responda à pesquisa!                                                                                                    | Alterar senha de acesso      |   |

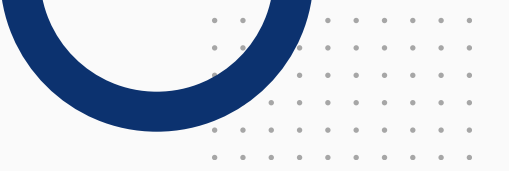

Acesse o módulo "Novo Divulgação de Compras".

| Compras.gov.br                                                                                                    |                                                                                                    | MINISTÉRIO DA GES                                   | ITÃO E DA INOVAÇÃ                        | 0   200999 🔍 🗄                                                            | •                                                   | X |
|----------------------------------------------------------------------------------------------------|----------------------------------------------------------------------------------------------------|-----------------------------------------------------|------------------------------------------|---------------------------------------------------------------------------|-----------------------------------------------------|---|
| 💣 🗦 Área de Trabalho                                                                                                    |                                                                                                    |                                                     |                                          |                                                                           |                                                     |   |
| Área de Trabalho<br>Esta és aus área de trabalho do <b>Compras gouto</b><br>Aquí estão reunidas suas tarrêra diárias nos quadoros abalos<br><b>Fornecetor</b> e <b>Compras Finalizadas É</b> possovel genir e favor<br>Também é possivel visualidar as ações a serem realizadas p<br>acesars todas as compras realizadas.<br>Para mais informações, acesse o Portal de Compras do Gou | n dividiós em três cards - <b>Planejamento da Contata</b><br>titar a sua compra além de acompanhar os seus proc<br>or meio do Painel Pendéncias, bem como acompanh<br>remo Federal! | <b>ção, Seleção do</b><br>Issos.<br>Ir as mensagens | Risc: Divulg<br>Divulgação de<br>Compras | ar Novo Sistema de<br>ação de Compras<br>Novo<br>Divulgação de<br>Compras | eços<br>EŞ<br>Gestão de<br>Atas - Lei<br>14133/2021 |   |
| Planejamento da Contratação (22) 🛛 🞜 🕆 🕇                                                                                                    | Seleção do Fornecedor (0)                                                                                                    | T Cc                                                | S                                        | ବ                                                                         | ż                                                   | 1 |
| Dispensa de Licitação 200999 - 12/2025 Em Ediç                                                                                                    | Não há itens para exibir                                                                                                    |                                                     | Gestão da Ata<br>SRP                     | Compras.gov.br<br>Contratos                                               | SICAF                                               |   |
| 🟠 ETP 200999 - 12/2024 Rascunho 🚦                                                                                                    |                                                                                                    |                                                     | S                                        |                                                                           | £                                                   | ¥ |
| Visualizar                                                                                                    |                                                                                                    |                                                     |                                          | /                                                                         |                                                     |   |

Clique na aba "Contratações Encerradas".

Atenção! Os eventos de alteração são destinados apenas para Inexigibilidades e Dispensas sem Disputas já encerradas e publicadas no PNCP.

Clique nos três pontos e selecione "Iniciar Evento de Alteração"

| Cor                                       | mpras.gov.br                                                    |                           |                         |                 |                       |            | MINISTÉ    | RO DA GESTÃO E DA INOVAÇ | ão   200999 😫 🗸 |
|-------------------------------------------|-----------------------------------------------------------------|---------------------------|-------------------------|-----------------|-----------------------|------------|------------|--------------------------|-----------------|
| Novo E<br>Esta tela é de<br>novas contrat | Divulgação c<br>stinada à execução das<br>ações não planejadas. | e Compras                 | es do Plano de Contrata | ções Anual - P  | CA, bern como à cr    | iação de   |            | ?                        | + Criar         |
| Selecione                                 | o contexto do PCA                                               |                           | Termo a ser pe          | squisado        |                       |            |            |                          |                 |
| PCA 20                                    | 24 - Em Execução                                                |                           | Pesquise pel            | os termos desej | ados, a partir de 3 c | caracteres |            | ۹                        | •               |
| Contrata                                  | ações Minhas UASG                                               | Contratações er           | m Andamento             | Contrataçõe     | s Encerradas          |            |            |                          |                 |
| Artefatos<br>digitais                     | Contratação                                                     | Tipo de<br>contratação    | Título                  | UASG<br>Atual   | Valor<br>total        | Inicio     | Conclusão  | Situação 🕜               | Ações           |
| 0                                         | 200999-90039/2024                                               | Inexigibilidade de licita | Contratação de serviços | . 200999        | R\$ 120.000.00        | 28/03/2024 | 12/04/2024 | Encerrada                | •               |
| 1                                         | 200999-90037/2024                                               | Dispensa de licitação     | Teste suspensão contrat | . 200999        | R\$ 10.000.00         | 24/05/2024 | 28/06/2024 | Subrogar                 |                 |
| 1                                         | 200999-452/2024                                                 | Inexigibilidade de licita | Teste Dani homologação  | 200999          | R\$ 14.000.00         | 12/04/2024 | 30/04/2024 | Suspender                |                 |
| 1                                         | 200999-450/2024                                                 | Dispensa de licitação     | Teste Relato 4213563    | 200999          | R\$ 101.00            | 08/04/2024 | 20/06/2024 | Iniciar Evento de Alt    | eração          |
| 0                                         | 200999-442/2024                                                 | Dispensa de licitação     | Teste HSS 02/04         | 200999          | R\$ 45.000,00         | 18/03/2024 | 10/05/2024 | Encerrada                | I               |
| -                                         |                                                                 |                           |                         |                 |                       |            |            |                          |                 |

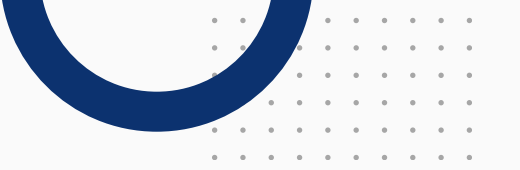

Confirme o início do evento de alteração.

| Cor<br>Cor<br>Divulgas<br>NOVO E<br>sta tela é de<br>ovas contrat | npras.gov.br<br>ao de Compras<br>Divulgação co<br>stinada à execução das<br>ações não planejadas. | Aten<br>Desej<br>contratações r | ÇãO!<br>a realmente iniciar um | a alteraçã                    | io da contrataç     | ão 200999-900<br>ancelar | 039/2024 ?<br>Confirmar | ESTÃO E DA | 1NOVAÇÃO (200999 🛛 🗸 |
|-------------------------------------------------------------------|---------------------------------------------------------------------------------------------------|---------------------------------|--------------------------------|-------------------------------|---------------------|--------------------------|-------------------------|------------|----------------------|
| Selecione<br>PCA 20                                               | o contexto do PCA<br>24 - Em Execução                                                             |                                 | Pesquise pelos t               | i <b>isado</b><br>ermos desej | ados, a partir de 3 | caracteres               |                         |            | ٩                    |
| Contrata                                                          | ções Minhas UASG                                                                                  | Contratações e                  | m Andamento Co                 | ontrataçõe                    | es Encerradas       | -                        |                         |            |                      |
| digitais                                                          | Contratação                                                                                       | contratação                     | Titulo                         | Atual                         | total               | Inicio                   | Conclusão               | Situação 😮 | Ações                |
| 0                                                                 | 200999-90039/2024                                                                                 | Inexigibilidade de licita       | Contratação de serviços        | 200999                        | R\$ 120.000.00      | 28/03/2024               | 12/04/2024              | Encerrada  | :                    |
| 0                                                                 | 200999-90037/2024                                                                                 | Dispensa de licitação           | Teste suspensão contrat.       | 200999                        | R\$ 10.000.00       | 24/05/2024               | 28/06/2024              | Encerrada  | :                    |
| 0                                                                 | 200999-452/2024                                                                                   | Inexigibilidade de licita.      | Teste Dani homologação         | 200999                        | R\$ 14.000.00       | 12/04/2024               | 30/04/2024              | Encerrada  | :                    |
| 0                                                                 | 200999-450/2024                                                                                   | Dispensa de licitação           | Teste Relato 4213563           | 200999                        | R\$ 101.00          | 08/04/2024               | 20/06/2024              | Encerrada  | :                    |
| 0                                                                 | 200999-442/2024                                                                                   | Dispensa de licitação           | Teste HSS 02/04                | 200999                        | R\$ 45.000,00       | 18/03/2024               | 10/05/2024              | Encerrada  | :                    |
| 0                                                                 | 200999-440/2024                                                                                   | Dispensa de licitação           | TESTE PARA HOMOLOG.            | 154421                        | R\$ 99.00           | 01/04/2024               | 19/06/2024              | Encerrada  | 1                    |

O sistema confirmará que seu evento foi iniciado.

Na aba "Dados Básicos da Contratação", apenas os campos realçados em preto podem ser alterados.

| Compras.gov.br                                                  |                                                                                                    | Alteracă             | io da Contratação iniciado com sucesso. 🗙                                      |
|-----------------------------------------------------------------|----------------------------------------------------------------------------------------------------|----------------------|--------------------------------------------------------------------------------|
| Divulgação de Compras                                           | Divulgação de Compres > Contratação: 200999-90039/2024  Dados Básicos da Execução da Contratação 🖗 |                      |                                                                                |
| <ul> <li>Informe ou edite os dados da<br/>divulgação</li> </ul> | Preencha aqui os dados básicos da sua compra                                                       |                      | (<) (>)   Voltar Concluir                                                      |
| 1. Dados básicos da<br>contratação                              | Título (53 caracteres restantes)<br>Contratação de serviços de controle tecnológico                |                      |                                                                                |
| 2. Itens                                                        | Número do Processo (10 caracteres restantes)                                                       |                      | Ipo de Contratação                                                             |
| 3. Anexos                                                       | 12345.123456/2024-01                                                                               |                      | Inexigibilidade de licitação 🗸                                                 |
| 4. Responsáveis                                                 | Fundamento Legal                                                                                   | dos - controles de q | ualidade e tecnológico, análises, testes e ensaios de campo e laboratoriais, 💙 |
|                                                                 | Categoria                                                                                          |                      | Moeda da Compra                                                                |
|                                                                 | Serviços                                                                                           | ~                    | Real                                                                           |
|                                                                 | Compra SRP                                                                                         |                      |                                                                                |
|                                                                 | Descrição do Objeto (2001 caracteres restantes)                                                    |                      |                                                                                |
|                                                                 | Contratação de serviços de controle tecnológico                                                    |                      |                                                                                |
|                                                                 | Informações Complementares (2048 caracteres restantes)                                             |                      |                                                                                |

Atenção: É obrigatório o preenchimento do campo "Justificativa de Evento de Alteração".

| Compras.gov.br                                                  |                                                                              |                               | MINISTÉRIO DA GESTÃO E DA INOVAÇÃO   200999 🛛 🕒 🐱                                               |
|-----------------------------------------------------------------|------------------------------------------------------------------------------|-------------------------------|-------------------------------------------------------------------------------------------------|
| Divulgação de Compras                                           | R > Dividgeção de Compres > Contratação: 200999-90039/2024                   |                               |                                                                                                 |
| Em Alteração                                                    | Dados Básicos da Execução da Contratação 🕜                                   |                               |                                                                                                 |
| <ul> <li>Informe ou edite os dados da<br/>divulgação</li> </ul> | Preencha aquí os dados básicos da sua compra                                 |                               |                                                                                                 |
| 1. Dados básicos da contratação                                 | Titulo (53 caracteres restantes)                                             |                               |                                                                                                 |
| 2. Itens                                                        | Contratação de serviços de controle tecnológico                              |                               |                                                                                                 |
| 3. Anexos                                                       | Número do Processo (10 caracteres restantes)                                 |                               | Tipo de Contratação                                                                             |
| 4. Responsáveis                                                 | 12345.123456/2024-01                                                         |                               | Inexigibilidade de licitação                                                                    |
|                                                                 | Fundamento Legal                                                             |                               |                                                                                                 |
|                                                                 | Lei 14.133/2021, Art. 74, III, h - Serviços técnicos especializados - contro | les de qualidade e tecnológic | co, análises, testes e ensalos de campo e laboratoriais, instrumentação e monitoramento de para |
|                                                                 | Categoria                                                                    |                               | Moeda da Compra                                                                                 |
|                                                                 | Serviços                                                                     | ~                             | Real                                                                                            |
|                                                                 | Compra SRP                                                                   |                               |                                                                                                 |
|                                                                 | Descrição do Objeto (2001 caracteres restantes)                              |                               |                                                                                                 |
|                                                                 | Contratação de serviços de controle tecnológico                              |                               |                                                                                                 |
|                                                                 | Informações Complementares (2048 caracteres restantes)                       |                               |                                                                                                 |
|                                                                 | Coloque aqui informações complementares                                      |                               |                                                                                                 |
|                                                                 | Justificativa de Evento de Alteração (255 caracteres restantes)              |                               |                                                                                                 |
|                                                                 | Coloque aqui a justificativa do evento de alteração                          |                               |                                                                                                 |

Na aba "Itens" podem ser alterados:

"Valor estimado (unitário)".

| Compras.gov.br                                 | Menistrino da cestão e da novação (200899 🧕 🗸                                                                                                    |
|------------------------------------------------|----------------------------------------------------------------------------------------------------|
| divulgação<br>1 Dados básicos da contratação 🥑 | Termo a ser pesquisado Pesquise pelos termos desejados, a pastr de 3 caracteres Q                                                                                                    |
| 2. Itens                                       |                                                                                                    |
| 3. Anexos                                      | + Adicionar                                                                                                    |
| 4. Responsáveis                                | ▲ Lista de Materiais e/ou Serviços Incluídos                                                                                                    |
|                                                | Marcar todos      2 Centrala Tecnológica da Concrete     2 Centrala Tecnológica da Concrete     Cuantidade Forescimente. UNDODE     Codago: 1008     Cadado: 1008     Cuantidade Forescimente. UNDODE     Staaple: Homologido     Cuantidade Forescimente     Cuantidade Forescimente |
|                                                | Outstands Roll 12         Undsder Ferrescherette:         UND/DE           Valer Estimado Instituio         4510000000         Organecida Sigliose: Nilo           Tapo di tem: Sinviço:         Classe/Grupo: Outro Sinviço: Diversor/Miccialnas           Hofemadore Complementatere         -           Addicione aquí a detabilitation:         Nome do Serviço: Controle Tecnológico de Concello                                                                                                    |

"Local de entrega" .

| Compras.gov.br                                                  |                        |                                 |                                        |                          |                                                                                  | MINISTÉRIO DA GEST        | TÃO E DA INOVAÇÃO   200999 🛛 🗸 🗸 |
|-----------------------------------------------------------------|------------------------|---------------------------------|----------------------------------------|--------------------------|----------------------------------------------------------------------------------|---------------------------|----------------------------------|
| Divulgação de Compras                                           | 🐐 > Divulgaçã          | lio de Compras 🗦                | Contratação: 200999-900                | 039/2024                 |                                                                                  |                           |                                  |
| Em Alteração                                                    | Itens a ser            | rem conter                      | mplados na execu                       | ução da contratação      |                                                                                  | ())                       | Voltar Conclu                    |
| <ul> <li>Informe ou edite os dados da<br/>divulgação</li> </ul> | Itens abrans           | gidos na exec                   | ução da contratação                    |                          |                                                                                  | 00                        |                                  |
| <ol> <li>Dados básicos da<br/>contratação</li> </ol>            | Termo a se<br>Pesquise | er pesquisado<br>e pelos termo: | o<br>s desejados, a partir c           | le 3 caracteres          |                                                                                  | ٩                         |                                  |
| 2. Itens                                                        |                        |                                 |                                        |                          |                                                                                  |                           | + Adicion                        |
| 3. Anexos                                                       |                        |                                 |                                        |                          |                                                                                  |                           | <u> </u>                         |
| 4. Responsáveis                                                 | 🖍 Lista d              | de Materi                       | iais e/ou Serviç                       | ços Incluídos            |                                                                                  |                           |                                  |
|                                                                 |                        | Marcar tod                      | los                                    |                          |                                                                                  |                           |                                  |
|                                                                 |                        | 2 Cont<br>Código<br>capelide    | trole Tecnológico de C<br>: 1058<br>o> | oncreto                  | Quantidade Total: 12<br>Unidade Fornecimento: UI<br>Valor Estimado (unitário): F | VIDADE<br>1\$ 10.000.0000 | Situação: Homologado             |
|                                                                 |                        | Detalhes                        | Locais de Entrega                      | Resultado                |                                                                                  |                           |                                  |
|                                                                 |                        |                                 |                                        |                          |                                                                                  |                           | + Local de entrega               |
|                                                                 |                        | UASG                            | UF/Município                           | Logradouro               | CEP                                                                              | Quantidade                | Ações                            |
|                                                                 |                        |                                 | DE (Brazilia                           | Ecologodo Ministórios Pl | XOC.                                                                             | 12                        | 12 南                             |

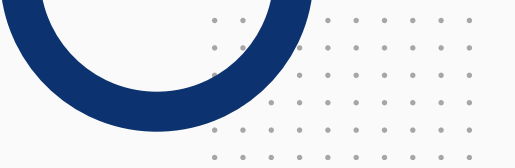

E em "Resultado", os dados do fornecedor.

| Divulgação de Compras                                | A Divulgação de Compras > Contratação: 200999-90039/2024                                             |                                                                                                    |                      |
|------------------------------------------------------|----------------------------------------------------------------------------------------------------|----------------------------------------------------------------------------------------------------|----------------------|
| Em Alteração                                         | Itens a serem contemplados na execução da contratação<br>Itens abrangidos na execução da contratação |                                                                                                    | Concluir Concluir    |
| <ol> <li>Dados básicos da<br/>contratação</li> </ol> | Termo a ser pesquisado<br>Pesquise pelos termos desejados, a partir de 3 caracteres                  | Q                                                                                                   |                      |
| 2. Itens                                             |                                                                                                    |                                                                                                    | + Adicionar          |
| 3. Anexos                                            |                                                                                                    |                                                                                                    |                      |
|                                                      | Marcar todos                                                                                         |                                                                                                    |                      |
|                                                      | 2 Controle Tecnológico de Concreto Codigo: 1068 capetido>                                            | Quantidade Total: 12<br>Unidade Fornecimento: UNIDADE<br>Valor Estimado (unitário): R\$ 10.000,0000 | Situação: Homologado |
|                                                      | Detalhes Locais de Entrega Resultado                                                                 |                                                                                                    |                      |
|                                                      | CPF/CNPJ/DUNS Nome/Razão soci Quanti                                                                 | dade Valor Unitário Valor Total                                                                     | Situação Ações       |
|                                                      |                                                                                                    |                                                                                                    |                      |

Na aba "Anexos", podem ser removidos ou incluídos anexos em formato digital ou artefatos vinculados.

| Compras.gov.br                             |            |                                                                         |                         | м                      | INISTÉRIO DA GESTÃO E DA INO | DVAÇÃO   200999 🙁 🗸 |
|--------------------------------------------|------------|-------------------------------------------------------------------------|-------------------------|------------------------|------------------------------|---------------------|
| ivulgação de Compras                       | * >        | Divulgação de Compras 🗦 🛛 Centratação: 2009                             |                         |                        |                              |                     |
| n Alteração                                | Ane        | ixos e Artefatos vinculados à e<br>cione os arquivos e/ou artefatos que | execução da contratação |                        |                              | Voltar Concluir     |
| Informe ou edite os dados da<br>divulgação |            |                                                                         |                         |                        |                              |                     |
| 1. Dados básicos da 📀<br>contratação       | <b>^</b> / | Artefatos vinculados                                                    |                         |                        |                              |                     |
| 2. Itens                                   | _          |                                                                         |                         |                        |                              |                     |
| 3. Anexos                                  |            |                                                                         |                         |                        |                              | + Vincular          |
| 4. Responsáveis                            |            | Atenção. Nenhum artefat                                                 | o foi vinculado.        |                        |                              |                     |
|                                            | -          | Anexos                                                                  |                         |                        |                              |                     |
|                                            |            |                                                                         |                         |                        |                              |                     |
|                                            |            |                                                                         | Foi encont              | rado 1 arquivo anexado |                              | + Anexar            |
|                                            |            | Nome do arquivo                                                         | Tipo                    | Data                   | Tamanho                      | Ações               |
|                                            |            | Edital.pdf                                                              | Edital                  | 12/04/2024             | 24.54 KB                     | <b>≵</b> ⊚ 前        |
|                                            |            |                                                                         |                         |                        |                              |                     |

Na aba "Responsáveis", podem ser adicionados ou excluídos responsáveis pela contratação.

| ~                                                    |                  |                          |                                  |                           |                 |          |               |
|------------------------------------------------------|------------------|--------------------------|----------------------------------|---------------------------|-----------------|----------|---------------|
| ivulgação de Compras                                 | A > Divulgação d | e Compras 👌 Contratação: | 200999-90039/2024                |                           |                 |          |               |
| n Alteração                                          | Responsáve       | is                       |                                  |                           |                 |          | Voltar Conclu |
| Informe ou edite os dados da                         | Adicione infor   | mações relacionadas i    | aos responsaveis pela divulgação | e execução da contratação |                 | 00.0     |               |
| divulgação                                           |                  |                          |                                  |                           |                 |          |               |
| <ol> <li>Dados básicos da<br/>contratação</li> </ol> |                  |                          |                                  |                           |                 |          | + Adicionar   |
| 2. Itens                                             | Ordem            | CPF                      | Nome                             | Email                     | Cargo/Função    | Despacho | Ações         |
| 3. Anexos                                            | 1                |                          | Nome da Receita                  | email@email.com           | Autoridade comp |          | 6             |
| 4. Responsáveis                                      |                  |                          |                                  |                           |                 |          |               |
|                                                      | 2                |                          | Nome da Receita                  | email@email.com           | Responsável pel |          | 2 🖬           |
|                                                      |                  |                          |                                  |                           |                 |          |               |
|                                                      |                  |                          |                                  |                           |                 |          |               |

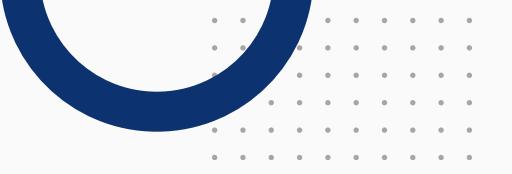

Para finalizar o evento de alteração, clique em "Concluir".

| Compras.gov.br                                                  |       |                                           |                                   | м                       | NISTÉRIO DA GESTÃO E DA INOVAÇÃO | 1200999 😫 🗸       |
|-----------------------------------------------------------------|-------|-------------------------------------------|-----------------------------------|-------------------------|----------------------------------|-------------------|
| Divulgação de Compras                                           | * > 1 | Divulgação de Compras 🗧 Contratação: 2001 | 999-90039/2024                    |                         |                                  | Disulger a centre |
| Em Alteração                                                    | Anex  | kos e Artefatos vinculados à e            | execução da contratação           |                         |                                  | ar Concluir       |
| <ul> <li>Informe ou edite os dados da<br/>divulgação</li> </ul> | Selec | ione os arquivos e/ou artefatos que       | e comporao a contratação execução |                         |                                  |                   |
| 1. Dados básicos da<br>contratação                              | • A   | rtefatos vinculados                       |                                   |                         |                                  |                   |
| 2. Itens                                                        |       |                                           |                                   |                         |                                  |                   |
| 3. Anexos                                                       |       |                                           | Foi encontra                      | do 1 artefato vinculado |                                  | + Vincular        |
| 4. Responsáveis                                                 |       | Titulo                                    |                                   | Тіро                    | Data                             | Ações             |
|                                                                 |       | 20/2024                                   |                                   | Termo de Referência     | 12/04/2024                       | @ ≣               |
|                                                                 |       |                                           |                                   |                         |                                  |                   |
|                                                                 | • A   | nexos                                     |                                   |                         |                                  |                   |
|                                                                 |       |                                           | Foi encontre                      | ado 1 arquivo anexado   |                                  | + Anexar          |
|                                                                 |       | Nome do arquivo                           | Тіро                              | Data                    | Tamanho                          | Ações             |
|                                                                 |       | Edital.pdf                                | Edital                            | 12/04/2024              | 24.54 KB                         | ± ⊙ ≣             |

Para divulgar seu evento de alteração, clique em "Divulgar a contratação".

| Compras.gov.br                                                                       |                                                                                                    | MINISTÉRIO DA GESTÃO E DA INOVAÇÃO   200999 😣 🗸                                                                                                |
|--------------------------------------------------------------------------------------|----------------------------------------------------------------------------------------------------|----------------------------------------------------------------------------------------------------|
| Execução das Contratações > Contratação: 200999-90                                   | 339/2024                                                                                                   |                                                                                                    |
| Resumo da Contratação                                                                |                                                                                                    | Editar contratação<br>Divulgar a contratação                                                                                                   |
| /isualize os dados de uma contratação                                                |                                                                                                    |                                                                                                    |
| Execução da Contratação: 200999 - 90039/202                                          | ·4.                                                                                                    |                                                                                                    |
| ▲ Dados Básicos da Contratação                                                       |                                                                                                    |                                                                                                    |
| Número do Processo                                                                   | Tipo de Contratação                                                                                        | Compra SRP                                                                                                    |
| 12345.123456/2024-01                                                                 | Inexigibilidade de licitação                                                                               | Não                                                                                                    |
| Fundamento Legal                                                                     |                                                                                                    |                                                                                                    |
| Lei 14.133/2021, Art. 74, III, h - Serviços<br>especificos de obras e do meio ambier | técnicos especializados - controles de qualidade e t<br>ite e demais serviços de engenharia que se enquadr | ecnológico, análises, testes e ensaios de campo e laboratoriais, instrumentação e monitoramento de parâmetros<br>rem no disposto neste inciso; |
| Categoria                                                                            | Moeda                                                                                                    |                                                                                                    |
| Serviços                                                                             | Real                                                                                                    |                                                                                                    |
| Tipo de objeto                                                                       | Objeto                                                                                                    |                                                                                                    |
| Não se aplica                                                                        | Contratação de serviços de controle te                                                                     | acnológico                                                                                                    |
| Id contratação PNCP                                                                  |                                                                                                    |                                                                                                    |
| 00490939000155 1 000093 (2024                                                        |                                                                                                    |                                                                                                    |

A próxima tela mostrará o ID da contratação no PNCP. Não se preocupe, ele permanece o mesmo da contratação original.

| 🖀 🖒 Execução das Contratações 🗦                                 | Divulgação do Processo de Compra                                                                                                    |                                                                     | ×                                                    |                    |
|-----------------------------------------------------------------|----------------------------------------------------------------------------------------------------|---------------------------------------------------------------------|------------------------------------------------------|--------------------|
| Resumo da Contrata<br>Visualize os dados de uma c               | Sucesso ao Divulgar Processo de Contratação<br>Id da contratação no PNCP. 00489828000155-1-000082/2024                                |                                                                     |                                                      | Divulgar a contra  |
| Execução da Contratação: 200                                    |                                                                                                    |                                                                     | FECHAR                                               |                    |
| 🗙 Dados Básicos da                                              |                                                                                                    |                                                                     |                                                      |                    |
| Número do Processo                                              | Tipo de Contratação                                                                                                    | Compra SRP                                                          |                                                      |                    |
| 12345.123456/2024-01                                            | Inexigibilidade de licitação                                                                                                    | Não                                                                 |                                                      |                    |
| Fundamento Legal                                                |                                                                                                    |                                                                     |                                                      |                    |
| Lei 14.133/2021, Art. 74, III, H<br>específicos de obras e do n | n - Serviços técnicos especializados - controles de qualidade e tec<br>neio ambiente e demais serviços de engenharia que se enquadren | nológico, análises, testes e ensaios<br>n no disposto neste inciso; | de campo e laboratoriais, instrumentação e monitoram | nento de parâmetro |
| Categoria                                                       | Moeda                                                                                                    |                                                                     |                                                      |                    |
| Serviços                                                        | Real                                                                                                    |                                                                     |                                                      |                    |
| Tipo de objeto                                                  | Objeto                                                                                                    |                                                                     |                                                      |                    |
| Não se aplica                                                   | Contratação de serviços de controle tecr                                                                                              | nológico                                                            |                                                      |                    |
| ld contratação PNCP                                             |                                                                                                    |                                                                     |                                                      |                    |
| 00489828000155-1-0000                                           | 82/2024                                                                                                    |                                                                     |                                                      |                    |
|                                                                 |                                                                                                    |                                                                     |                                                      |                    |
|                                                                 |                                                                                                    |                                                                     |                                                      |                    |

Pronto! O evento de alteração da contratação foi realizado.

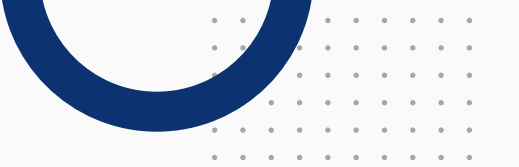

No PNCP, seus eventos de alteração ficarão registrados no histórico do processo, com a data e a hora em que o evento foi publicado.

| Portal Nacional de Contratações Públicas                                                                  | Buscar no PNCP                                                                                                    | Q Lentrar    |
|----------------------------------------------------------------------------------------------------|----------------------------------------------------------------------------------------------------|--------------|
| Objeto:                                                                                                   |                                                                                                    |              |
| Contratação de serviços de controle tecnológico                                                           |                                                                                                    |              |
| VALOR TOTAL<br>ESTIMADO DA<br>COMPRA<br>R\$ 120 000 00 R\$ 120 000.00                                     |                                                                                                    |              |
| Itens Arquivos Historico                                                                                  |                                                                                                    |              |
| Evento :                                                                                                  | Data∕Hora do Evento ⊜                                                                                                    | Baixar ::    |
| Evento :<br>Retificação - Contratação                                                                     | Data/Hora do Evento 0<br>12/04/2024 - 154538                                                                                                    | Baixar (     |
| Itens     Arquivos       Historico   Evento : Retificação - Contratação Retificação - Item de Contratação | Data/Hora do Evento ;<br>12/04/2024 - 154538<br>12/04/2024 - 154538                                                                                                    | Baixar o     |
| Itens     Arquivos     Historico       Evento :                                                           | Data/Hora do Evento :<br>12/04/2024 - 154538<br>12/04/2024 - 154538<br>12/04/2024 - 154538                                                                                            | Baixar :     |
| Itens     Arquivos     Historico       Evento :                                                           | Data/Hora do Evento ;           12/04/2024 - 15:45:38           12/04/2024 - 15:45:38           12/04/2024 - 15:45:38           12/04/2024 - 15:45:38           12/04/2024 - 15:45:38 | Batxar⊖<br>≹ |

Caso não seja mais necessária a complementação ou a correção das informações da contratação direta divulgada, <u>é possível cancelar o Evento de Alteração antes de sua publicação no PNCP.</u>

Para <u>interromper</u> a inclusão do evento de alteração <u>antes de sua publicação no PNCP</u> <u>e recuperar</u> a versão anterior da sua contratação, na aba "Contratações da Minha UASG" do Novo Divulgação de Contratações, clique no ícone "Cancelar Alteração". Esse botão permite que sua versão divulgada no PNCP seja restaurada. <u>Todas as</u> <u>alterações não publicadas serão perdidas.</u>

| <u> </u>                           |                                 |                              |                              |               |                           |                |            |              |         |
|------------------------------------|---------------------------------|------------------------------|------------------------------|---------------|---------------------------|----------------|------------|--------------|---------|
| n > Divulgação                     | o de Compras                    |                              |                              |               |                           |                |            | 6            |         |
| Novo D                             | ivulgaçao de                    | Compras                      |                              |               |                           |                |            | 3            | + Criar |
| Esta tela e desi<br>não planejadas | tinada a execução das coi<br>3. | ntratações provenientes do P | ano de Contratações Anual -  | PCA, bern co  | mo a criação de nova      | s contratações |            |              |         |
| Selecione (                        | o contexto do PCA               |                              | Termo a ser pesquisi         | ado           |                           |                |            |              |         |
| PCA 202                            | 4 - Em Execução                 |                              | Pesquise pelos terr          | nos desejado  | os, a partir de 3 caracti | rres           |            |              | Q T     |
|                                    |                                 |                              |                              |               |                           |                |            |              |         |
| Contrataç                          | ções Minhas UASG                | Contratações em Andi         | amento Contrataçõ            | es Encerra    | das                       |                |            |              |         |
| Artefatos<br>digitais              | Contratação                     | Tipo de<br>contratação       | Titulo                       | UASG<br>Atual | Valor<br>estimado         | Início         | Conclusão  | Situação 💡   | Ações   |
| 0                                  | 200999-90039/2024               | inexigibilidade de licitação | Contratação de serviços de   | 200999        | R\$ 120.000.00            | 28/03/2024     | 12/04/2024 | Em Alteração | Cancel  |
| 0                                  | 200999-90038/2024               | Dispensa de licitação        | Teste anexos Dani            | 200999        |                           | 19/04/2024     | 23/05/2024 | Edição       | R, H    |
| 0                                  | 200999-455/2024                 | Dispensa de licitação        | Teste Anexos                 | 200999        |                           | 05/12/2024     | 18/12/2024 | Edição       | R, H    |
| 1                                  | 200999-454/2024                 | Dispensa de licitação        | novo teste anulação          | 200999        | R\$ 1500.00               | 26/04/2024     | 29/05/2024 | Em Alteração | 2 0     |
| 0                                  | 200999-449/2024                 | Dispensa de licitação        | Thais 04042024 - Consultoria | 200999        | R\$ 380.000.00            | 03/04/2024     | 04/04/2024 | Em Alteração | 2 0     |
| 1                                  | 200999-448/2024                 | Dispensa de licitação        | Hom - HSS 04042024 2         | 200999        | R\$ 529.000.00            | 01/04/2024     | 30/04/2024 | Em Alteração | 2 8     |
| •                                  | 200999-447/2024                 | Dispensa de licitação        | Hom HSS 04042024             | 200999        | R\$ 1820.000.00           | 01/04/2024     | 30/04/2024 | Em Alteração | 8 8     |

Atenção: só é possível o cancelamento nos casos em que o evento de alteração não tenha sido publicado no PNCP.

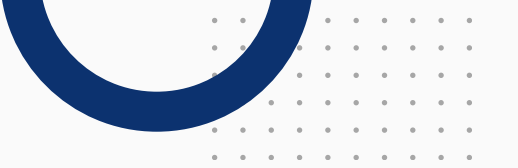

Confirme o cancelamento do evento de alteração.

| Com                         | pras.gov.br                              |                                         | Carfirmania                  |                                                                                      |                           |                  | м          | INISTÉRIO DA GESTÃO E DA IN | IOVAÇÃO   200999 🙁 🗸 |
|-----------------------------|------------------------------------------|-----------------------------------------|------------------------------|--------------------------------------------------------------------------------------|---------------------------|------------------|------------|-----------------------------|----------------------|
| A Divutgação de Compras     |                                          |                                         | Deseia cancelar o e          | Contirmação<br>Deseia cancelar o exento de alteração? As alterações realizadas serão |                           |                  |            |                             |                      |
| NOVO DI<br>Esta tela é dest | IVULGAÇAO de<br>inada à execução das cor | Compras<br>Itratações provenientes do P | perdidas, e a contrataç      | ão será rest                                                                         | aurada para a última v    | ersão divulgada. |            | (?                          | + Criar              |
| nao planejadas.             | e contouto do DCA                        |                                         | Tannia a say pasaulas        |                                                                                      | Sim                       | Não              |            |                             |                      |
| PCA 2024                    | 4 - Em Execução                          |                                         | Pesquise pelos term          | ios desejado                                                                         | s, a partir de 3 caracter | res              |            |                             | Q <b>T</b>           |
| Contrataç                   | ões Minhas UASG                          | Contratações em And                     | amento Contrataçõe           | es Encerra                                                                           | das                       |                  |            |                             |                      |
| Artefatos<br>digitais       | Contratação                              | Tipo de<br>contratação                  | Titulo                       | UASG<br>Atual                                                                        | Valor<br>estimado         | Início           | Conclusão  | Situação 🔞                  | Ações                |
| 0                           | 200999-90039/2024                        | înexigibilidade de licitação            | Contratação de serviços de . | 200999                                                                               | R\$ 120.000.00            | 28/03/2024       | 12/04/2024 | Em Alteração                | 6 6                  |
| 0                           | 200999-90038/2024                        | Dispensa de licitação                   | Teste anexos Dani            | 200999                                                                               |                           | 19/04/2024       | 23/05/2024 | Edição                      | CC N                 |
| 0                           | 200999-455/2024                          | Dispensa de licitação                   | Teste Anexos                 | 200999                                                                               |                           | 05/12/2024       | 16/12/2024 | Edição                      | <b>2</b> * M         |
| 0                           | 200999-454/2024                          | Dispensa de licitação                   | novo teste anulação          | 200999                                                                               | R\$ 1500.00               | 26/04/2024       | 29/05/2024 | Em Alteração                | C D                  |
| 0                           | 200999-449/2024                          | Dispensa de licitação                   | Thais 04042024 - Consultori. | 200999                                                                               | R\$ 380.000.00            | 03/04/2024       | 04/04/2024 | Em Alteração                | ß                    |
| 0                           | 200999-448/2024                          | Dispensa de licitação                   | Hom - HSS 04042024 2         | 200999                                                                               | R\$ 529.000,00            | 01/04/2024       | 30/04/2024 | Em Alteração                | 6 8                  |
| 0                           | 200999-447/2024                          | Dispensa de licitação                   | Hom HSS 04042024             | 200999                                                                               | R\$ 1820.000.00           | 01/04/2024       | 30/04/2024 | Em Alteração                | C D                  |

Pronto! Seu evento de alteração foi cancelado.

| Esta tela é des       | stinada à execução das co | ntratações provenientes do | Plano de Contratações Anual - I | PCA, bem co   | imo à criação de nova     | s contratações |            |              |          |  |
|-----------------------|---------------------------|----------------------------|---------------------------------|---------------|---------------------------|----------------|------------|--------------|----------|--|
| Selecione             | o contexto do PCA         |                            | Termo a ser pesquisado          |               |                           |                |            |              |          |  |
| PCA 202               | 24 - Em Execução          |                            | Pesquise pelos term             | nos desejado  | os, a partir de 3 caracte | res            |            |              | ۹ ۲      |  |
| Contrata              | ções Minhas UASG          | Contratações em Ar         | ndamento Contrataçõe            | es Encerrad   | das                       |                |            |              |          |  |
| Artefatos<br>digitais | Contratação               | Tipo de<br>contratação     | Titulo                          | UASG<br>Atual | Valor<br>estimado         | Inicio         | Conclusão  | Situação 😯   | Ações    |  |
| 0                     | 200999-90038/2024         | Dispensa de licitação      | Teste anexos Dani               | 200999        |                           | 19/04/2024     | 23/05/2024 | Edição       | R H      |  |
| 0                     | 200999-455/2024           | Dispensa de licitação      | Teste Anexos                    | 200999        |                           | 05/12/2024     | 16/12/2024 | Edição       | R, H     |  |
| 0                     | 200999-454/2024           | Dispensa de licitação      | novo teste anulação             | 200999        | R\$ 1500,00               | 26/04/2024     | 29/05/2024 | Em Alteração | <b>1</b> |  |
| 0                     | 200999-449/2024           | Dispensa de licitação      | Thais 04042024 - Consultoria    | 200999        | R\$ 380.000.00            | 03/04/2024     | 04/04/2024 | Em Alteração | <b>1</b> |  |
| 1                     | 200999-448/2024           | Dispensa de licitação      | Hom - HSS 04042024 2            | 200999        | R\$ 529.000,00            | 01/04/2024     | 30/04/2024 | Em Alteração | <b>1</b> |  |
| 0                     | 200999-447/2024           | Dispensa de licitação      | Hom HSS 04042024                | 200999        | R\$ 1.820.000.00          | 01/04/2024     | 30/04/2024 | Em Alteração | <b>1</b> |  |
| 0                     | 200999-444/2024           | Dispensa de licitação      | Teste - Campo complement        | 200999        | R\$ 240.000.00            | 26/12/2024     | 27/12/2024 | Edição       | R, M     |  |
|                       |                           |                            |                                 |               |                           |                |            |              |          |  |

Em caso de dúvidas, entre em contato com a Central de atendimento <u>clicando aqui</u> ou pelo telefone 0800-978-9001.

> MINISTÉRIO DA Gestão e da inovação Em serviços públicos

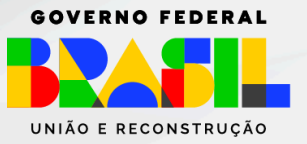

•